## Citavi: Kurzbeleg-Unterstützung für den Zitierstil "Theisen" einrichten

Der Zitierstil "Theisen" sieht vor, dass in der Fußnote ein Stichwort aus dem Titel auftaucht. Um dieses Stichwort aus dem Titel auswählen zu können, muss in Citavi ein weiteres Feld aktiviert werden: das Feld **Kurzbeleg**.

## I. Kurzbeleg aktivieren

Öffnen Sie Ihr Citavi-Projekt und klicken Sie auf "Extras", dann auf "Optionen", dann auf "Zitation"

- 1. Setzen Sie den Haken bei der Checkbox "Kurzbeleg-Unterstützung einschalten"
- 2. Klicken Sie danach auf "Kurzbelege Anpassen" (siehe Abbildung 1: Kurzbeleg aktivieren)

Abbildung 1: Kurzbeleg aktivieren

## II. Kurzbeleg anpassen

Im nun erscheinenden Fenster sind meist die Felder "Autor" und "Jahr ermittelt" voreingestellt. Das muss geändert werden, damit der Kurzbeleg nicht aus diesen beiden Elementen besteht, sondern aus einem Titelstichwort (siehe Abbildung 2: Kurzbeleg anpassen):

- 3. Klicken Sie auf "Standard", um den Standard abzuändern.
- 4. Wählen Sie statt "Autor" die Option "Titel" im ersten Dropdown-Feld aus.
- 5. Wählen Sie in der Auswahl unten die Option "Das erste Wort unter Weglassung des Artikels".
- 6. Wählen Sie statt "Jahr ermittelt" ein leeres Feld im zweiten Dropdown-Feld aus.
- 7. Klicken Sie auf "OK" und im anschließenden Fenster noch einmal auf "OK"

| Citavi                                                                                                    | x                                                                          |  |  |  |  |  |
|----------------------------------------------------------------------------------------------------|----------------------------------------------------------------------------|--|--|--|--|--|
| Standard-Vorlage                                                                                                    | Feldeinstellungen (Text)                                                   |  |  |  |  |  |
| Text Feld Text                                                                                                    | in welchem Umfang soll der<br>Inhalt dieses Feldes<br>verwendet werden:    |  |  |  |  |  |
| 6                                                                                                    | Ganzer Inhalt:<br>A Small Step for a Man, a<br>Giant Leap for Mankind      |  |  |  |  |  |
|                                                                                                    | Die ersten 5 Buchstaben:<br>A Sma                                          |  |  |  |  |  |
| Einstellung für das ausgewählte Feld Die ersten 2 Wörter:<br>A Small                                                                                                    |                                                                            |  |  |  |  |  |
| <ul> <li>Ganzer Inhalt</li> <li>Die ersten n Buchstaben:</li> <li>Die ersten n Wörter</li> </ul>                                                                         | ersten n Buchstaben: 0 Das erste Wort unter Weglassung des Artikels: Small |  |  |  |  |  |
| Die erster in worten:     O     Die erster in worten:     O     Das erste Wort unter Weglassung des Artikels     O     Auf den ersten Buchstaben ieden Wortes reduzieren | Auf den ersten Buchstaben<br>jeden Wortes reduzieren :<br>ASSfaMaGI fM     |  |  |  |  |  |
|                                                                                                    | ASSIAMAGEN                                                                 |  |  |  |  |  |
| 🔲 Großbuchstaben 📃 Kleinbuchstaben                                                                                                    |                                                                            |  |  |  |  |  |
| Vorschau:                                                                                                    |                                                                            |  |  |  |  |  |
| Small                                                                                                    |                                                                            |  |  |  |  |  |
| 6 OK Abbrechen                                                                                                    |                                                                            |  |  |  |  |  |

Abbildung 2: Kurzbeleg anpassen

8. Im nun erscheinenden Fenster wählen Sie die Option "Alle Kurzbelege neu erstellen" (siehe Abbildung 3: Alle Kurzbelege neu erstellen)

| Citavi                                                                                                    | x |
|----------------------------------------------------------------------------------------------------|---|
| Kurzbelege neu erstellen                                                                                                    |   |
| Alle Kurzbelege neu erstellen <b>8</b><br>Überschreibt die Kurzbelege aller Titel mit der neuen Vorlage.                                                                                 |   |
| Automatisch erstellte Kurzbelege neu erstellen<br>Überschreibt automatisch erstellte Kurzbelege aller Titel mit der neuen Vorlage. Manuell angepasste<br>Kurzbelege bleiben unverändert. |   |
| Fehlende Kurzbelege ergänzen<br>Erstellt Kurzbelege mit der neuen Vorlage bei denjenigen Titeln, die bisher keinen hatten.                                                               |   |
| Jetzt nicht anwenden<br>Die neue Vorlage auf keinen der vorhandenen Titel anwenden.                                                                                                    |   |
|                                                                                                    |   |

Abbildung 3: Alle Kurzbelege neu erstellen

## III. Kurzbeleg bei Bedarf manuell ändern

Jedes Werk in Ihrem Citavi-Projekt hat nun das neue Feld "Kurzbeleg", das automatisch mit dem ersten Wort des Titels befüllt wurde (wobei Artikel wie Der/Die/Das/The/... weggelassen werden).

Falls der Kurzbeleg je nicht nach Ihren Wünschen aussehen sollte, können Sie den Kurzbeleg von Hand ändern.

Beispiel aus Abbildung 4: Das Werk heißt "Wissenschaftlich schreiben leicht gemacht", der automatisch erzeugte Kurzbeleg lautet "Wissenschaftlich". Sie möchten aber lieber den Begriff "Wissenschaftlich schreiben" und nicht nur einen Teil davon als Stichwort in der Fußnote.

9. Klicken Sie auf das blau hinterlegte Wort "Kurzbeleg"

|                                    | Übersicht                                                                                | Titel    | Inhalt | Zusammenh                                 | Zitate, Kom | Aufgaben, O |  |  |
|------------------------------------|------------------------------------------------------------------------------------------|----------|--------|-------------------------------------------|-------------|-------------|--|--|
|                                    | Dokumententyp: Buch (Monographie)                                                        |          |        |                                           |             |             |  |  |
|                                    | Autor: Kornmeier, Martin                                                                 |          |        |                                           |             |             |  |  |
|                                    | Titel:                                                                                   |          | W      | Wissenschaftlich schreiben leicht gemacht |             |             |  |  |
|                                    | Untertitel:                                                                              |          | Fü     | Für Bachelor, Master und Dissertation     |             |             |  |  |
|                                    | Titelzusätz                                                                              | e:       |        |                                           |             |             |  |  |
|                                    | Mitarbeite                                                                               | r:       |        |                                           |             |             |  |  |
|                                    | Institution                                                                              | :        |        |                                           |             |             |  |  |
|                                    | Jahr:<br>Verlagsort:<br>Verlag:                                                          |          |        | 2013                                      |             |             |  |  |
|                                    |                                                                                          |          |        | Bern                                      |             |             |  |  |
|                                    |                                                                                          |          |        | Haupt                                     |             |             |  |  |
| Anzahl der Bände:                  |                                                                                          |          |        |                                           |             |             |  |  |
|                                    | Auflage:                                                                                 |          |        | 6., aktualisierte Aufl.                   |             |             |  |  |
| Reihentitel:<br>Bandnr. der Reihe: |                                                                                          |          |        |                                           |             | •           |  |  |
|                                    |                                                                                          |          |        |                                           |             |             |  |  |
|                                    | ISBN: 9783825240738<br>Beigabe im Internet: http://www.utb-studi-e-book.de/9783838540733 |          |        | 9783825240738                             |             |             |  |  |
|                                    |                                                                                          |          |        | 38540733                                  |             |             |  |  |
|                                    | Zuletzt ge                                                                               | prüft am |        |                                           |             |             |  |  |
| 0                                  | Kurzbeleg:                                                                               |          | Wi     | ssenschaftlich                            |             |             |  |  |
| ō                                  | Anzahl Sei                                                                               | ten:     | 34     | 2                                         |             |             |  |  |
|                                    | Quelle der                                                                               | Titeldat | en: BV | B Bibliotheksverbu                        | ind Bayern  | •           |  |  |
|                                    | Weitere Fe                                                                               | lder     |        |                                           | -           |             |  |  |

Abbildung 4: Position des Kurzbelegs beim Citavi-Datensatz

- 10. Tragen Sie bei der Option "einen selbst definierten Kurzbeleg:" diejenigen Stichworte ein, die in der Fußnote erscheinen sollen.
- 11. Klicken Sie auf "OK"

| > Kurzbeleg - Citavi                                   |  |  |  |  |  |  |
|--------------------------------------------------------|--|--|--|--|--|--|
| Welchen Kurzbeleg soll dieser Titeleintrag erhalten?   |  |  |  |  |  |  |
| 🔘 den von Citavi automatisch erzeugten Kurzbeleg:      |  |  |  |  |  |  |
| Wissenschaftlich                                       |  |  |  |  |  |  |
|                                                        |  |  |  |  |  |  |
| einen selbst definierten Kurzbeleg:                    |  |  |  |  |  |  |
| 9 Wissenschaftlich schreiben                           |  |  |  |  |  |  |
| 10                                                     |  |  |  |  |  |  |
| Vorlage anpassen Kurzbelege neu erstellen OK Abbrechen |  |  |  |  |  |  |

Falls Sie hierzu Fragen haben sollten oder irgendetwas nicht funktioniert, können Sie sich gerne an Timo Guter (Mitarbeiter der Bibliothek) wenden!

Mail: <u>Timo.Guter@hs-neu-ulm.de</u> Phone: 0731/9762-2707

Freundliche Grüße Ihr Team der Hochschulbibliothek Neu-Ulm